# Bedienungsanleitung

# TeleFrank

- V A R I O -

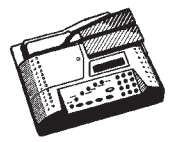

### Inhaltsübersicht:

| 1. Tastenfeldübersicht<br>Funktionsübersicht | Seite | 2     |
|----------------------------------------------|-------|-------|
| 2. Kurzbedienung                             | Seite | 3     |
| 3. Tastenfeldfunktionen                      | Seite | 4-7   |
| 4. Fehlermeldungen                           | Seite | 8     |
| 5. Telefonische Wertvorgabe                  | Seite | 9-11  |
| 6. Einstellfunktionen                        | Seite | 12-25 |
| 7. Hinweise zur Bedienung                    | Seite | 26    |
| 8. Pflege und Wartung                        | Seite | 27    |
| 9. Stichwortverzeichnis                      | Seite | 28    |
|                                              |       |       |

#### 1. Tastenfeldübersicht/Funktionsübersicht Tastenfeldübersicht 1 2 3 Einwurf Einschreiben Übergabe Einschreiben 5 6 Nachnahme Wertangabe Eigenhändig Luftpost Rückschein 7 8 9 Ausland ( **C** ) 4 55 0 Porto Vorgabe Register Funktionsübersicht Ext. Anschlüsse Streifengeber (PC,Tel.,ext.Waage) Netzanschluß 0 ~ Wiegeteller 0000 0000 0000 0000 0000 0000 0000 0000 0000 0000 0000 0000 Netzschalter TeleFrank 0000 00000 0000 0000 000 000 000 0000 0000 0000 Anzeige 0000 0000 Tastatur

### 2. Kurzbedienung

- 1. Berechtigungskarte in den Kartenleser einschieben (Chip nach oben)
- 2. Einschalten Netzstecker einstecken-Netzschalter auf I
- Anzeige im Display: Uhrzeit / Wochentag / Datum
- 4. Frankieren
- 4.1 Frankieren von Briefen:

Brief (max. 6mm) im Wiegeschacht an die Markierung anlegen

Sendungsart mit den entsprechenden Zuschlagstasten oder Cursortasten auswählen bzw. den Portowert direkt eingeben. (Taste Porto)

R I

(Frankiervorgang wird eingeleitet)

#### 4.2 Frankieren von Streifen:

kein Brief im Wiegeschacht

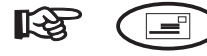

(Streifengeber aktiviert)

gewünschte Sendungsart auswählen

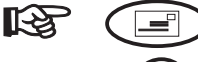

(Anzahl der Streifen wählen)

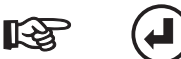

(Frankiervorgang wird eingeleitet)

Achtung ! Es können nur "TeleFrank" Streifen frankiert werden.

| 3. Tastenfeldfunktionen                                                                                                    |  |  |  |
|----------------------------------------------------------------------------------------------------|--|--|--|
| Vorgabe Vorgabe dient dem Nachladen der Maschine mittels Fernwertvorgabe                                                                                                    |  |  |  |
| Register Register                                                                                                    |  |  |  |
| 1. Abrufen der Speicherinhalte durch Blättern                                                                                                    |  |  |  |
| Register → Reg = anzeigen<br>Fra = drucken                                                                                                    |  |  |  |
| <ul> <li>Nacheinander werden Vorgabezähler/</li> <li>► Nacheinander werden Vorgabezähler/</li> <li>Entgeltzähler / Gesamtvorgabe / Frankierungen /</li> <li>Tageswert und Tageszähler angezeigt.</li> </ul>                                                                                                    |  |  |  |
| teenden → beenden                                                                                                    |  |  |  |
| 2. Ausdrucken der Speicherinhalte                                                                                                    |  |  |  |
| $\begin{array}{c} \hline \\ \hline \\ \hline \\ \hline \\ \hline \\ \hline \\ \hline \\ \hline \\ \hline \\ \hline $                                                                                                    |  |  |  |
| Image: Actual control of the second strength       Image: Actual control of the second strength         Image: Actual control of the second strength       Image: Actual control of the second strength         Image: Actual control of the second strength       Image: Actual control of the second strength         Image: Actual control of the second strength       Image: Actual control of the second strength         Image: Actual control of the second strength       Image: Actual control of the second strength         Image: Actual control of the second strength       Image: Actual control of the second strength         Image: Actual control of the second strength       Image: Actual control of the second strength         Image: Actual control of the second strength       Image: Actual control of the second strength         Image: Actual control of the second strength       Image: Actual control of the second strength         Image: Actual control of the second strength       Image: Actual control of the second strength         Image: Actual control of the second strength       Image: Actual control of the second strength         Image: Actual control of the second strength       Image: Actual control of the second strength         Image: Actual control of the second strength       Image: Actual control of the second strength         Image: Actual control of the second strength       Image: Actual control of the second strength         Image: Actual control of the second strength       Image: Ac |  |  |  |
| Porto<br>Einstellen von Portowerten, die nicht in der<br>Gebührentabelle enthalten sind.<br>(Portowerte lassen sich nur bei eingelegtem<br>Briefgut bzw. bei aktiviertem Streifengeber<br>einstellen)                                                                                                    |  |  |  |
| dient dem Tarieren der Waage                                                                                                    |  |  |  |
| 4                                                                                                    |  |  |  |

### Beiblatt **zu Tastenfeldfunktionen**

Das Tarieren der Waage macht sich dann erforderlich, wenn bei eingeschalteter Maschine und *leerem* Wiegeschacht im Display ein Gewicht angezeigt wird. Das angezeigte Gewicht würde zum ermittelten Gewicht des Postgutes addiert werden.

Das Tarieren muß bei *leerem* Wiegeschacht *vor* dem beabsichtigten Frankieren erfolgen.

Wird im Display Uhrzeit und Datum angezeigt, dann ist ein Tarieren der Waage nicht erforderlich.

Empfehlung:

Ist die Maschine über einen längeren Zeitraum eingeschaltet und unbenutzt, dann sollte, unabhängig von der Anzeige im Display, vor der ersten Frankierung die Waage tariert werden.

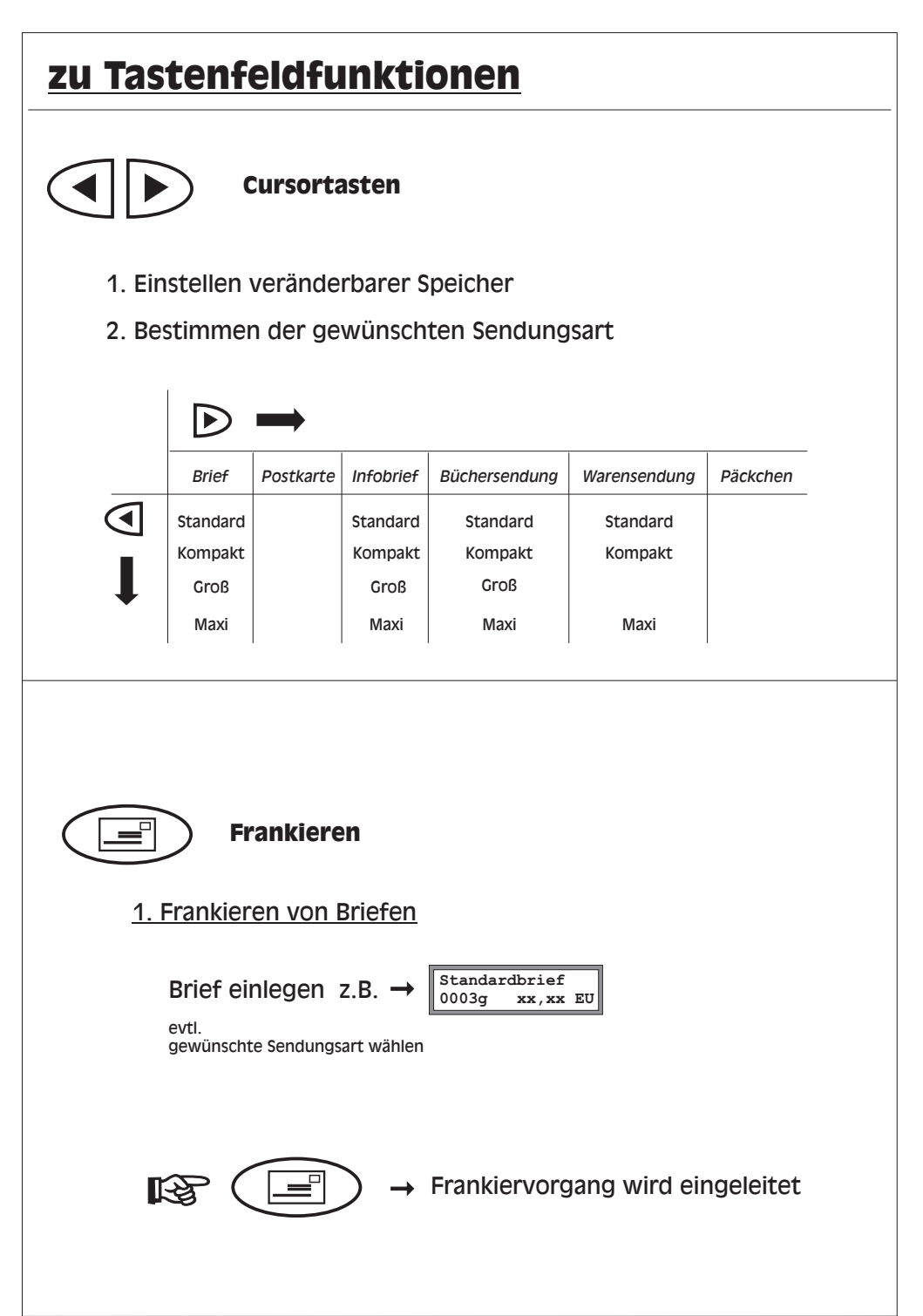

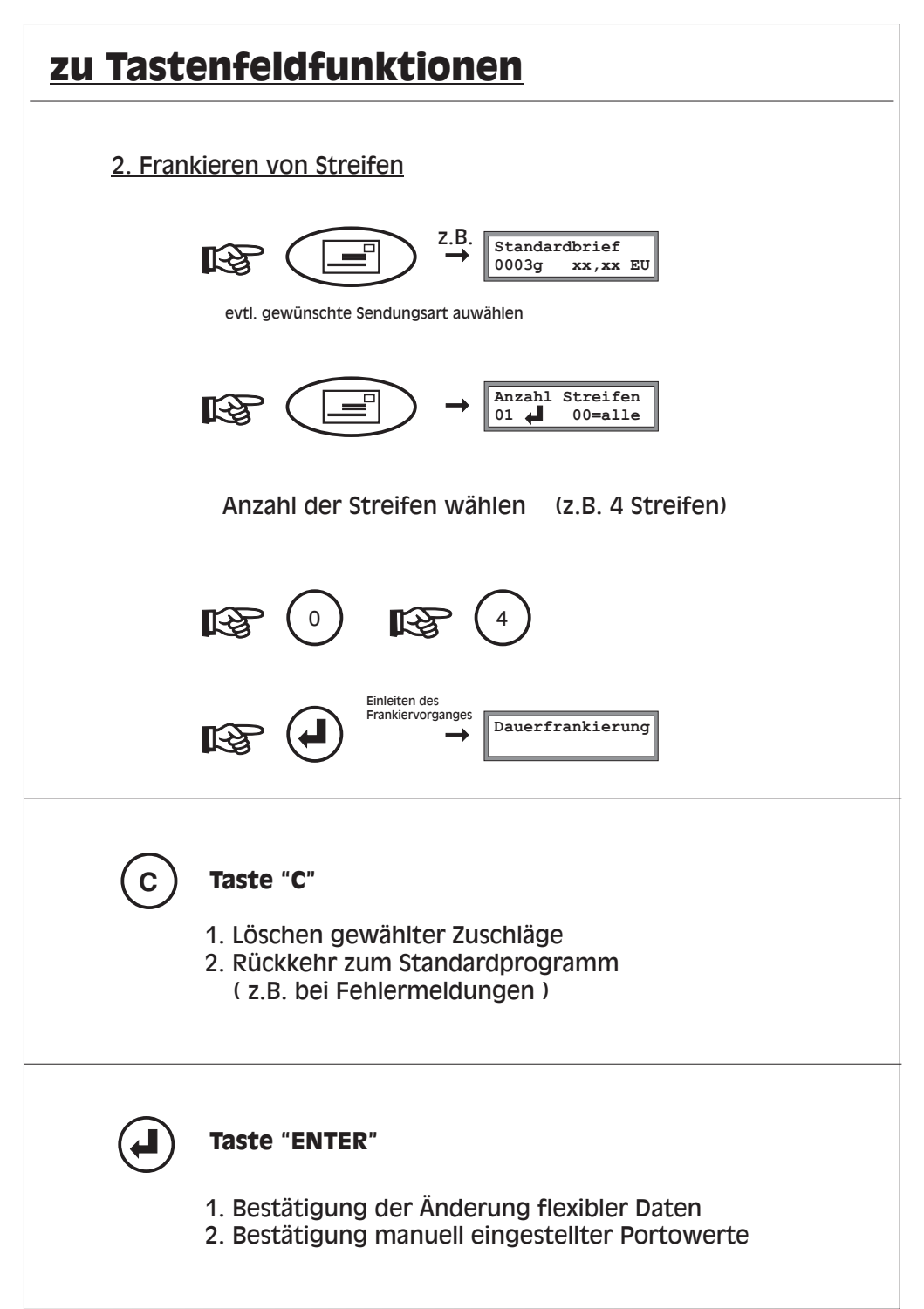

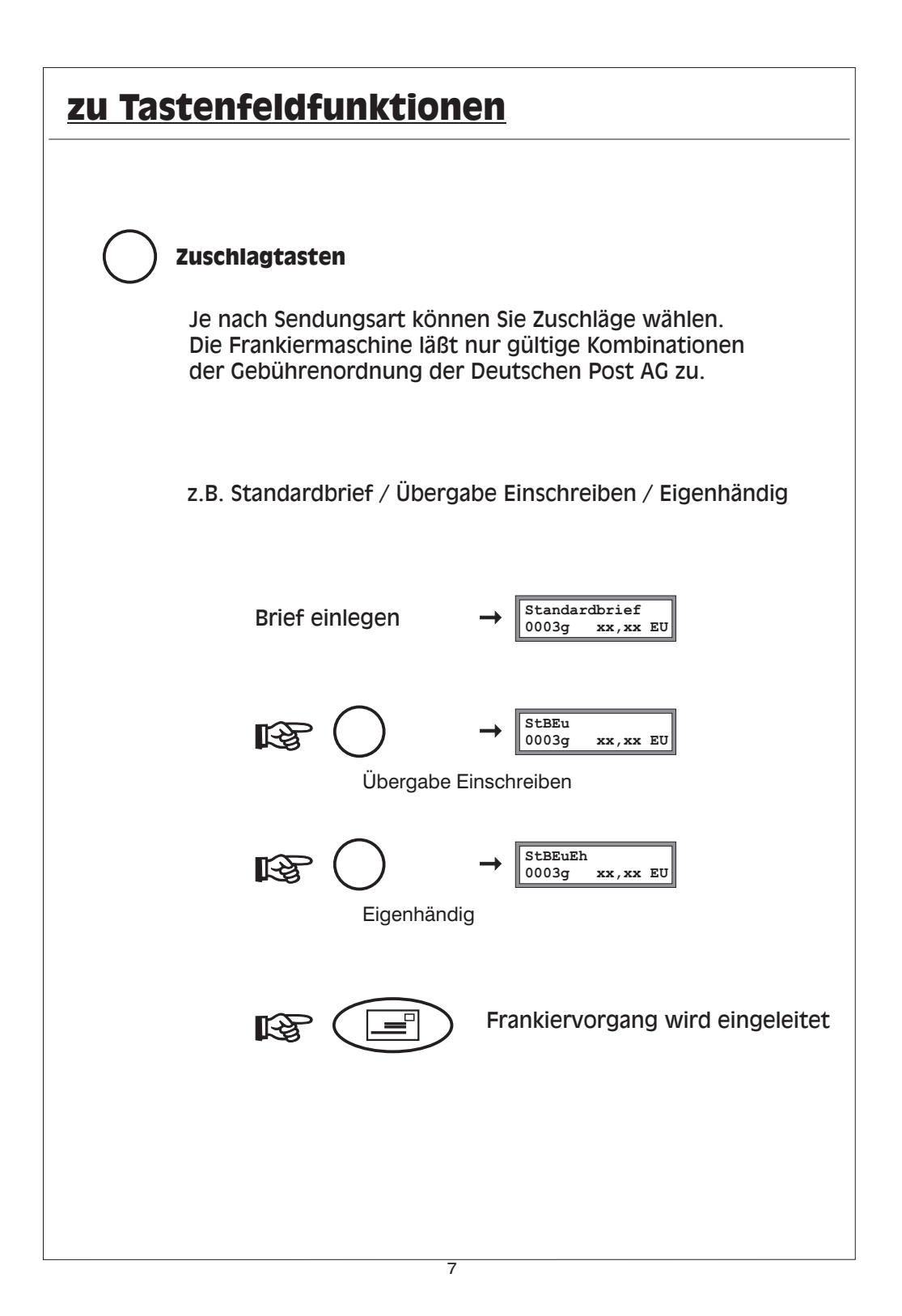

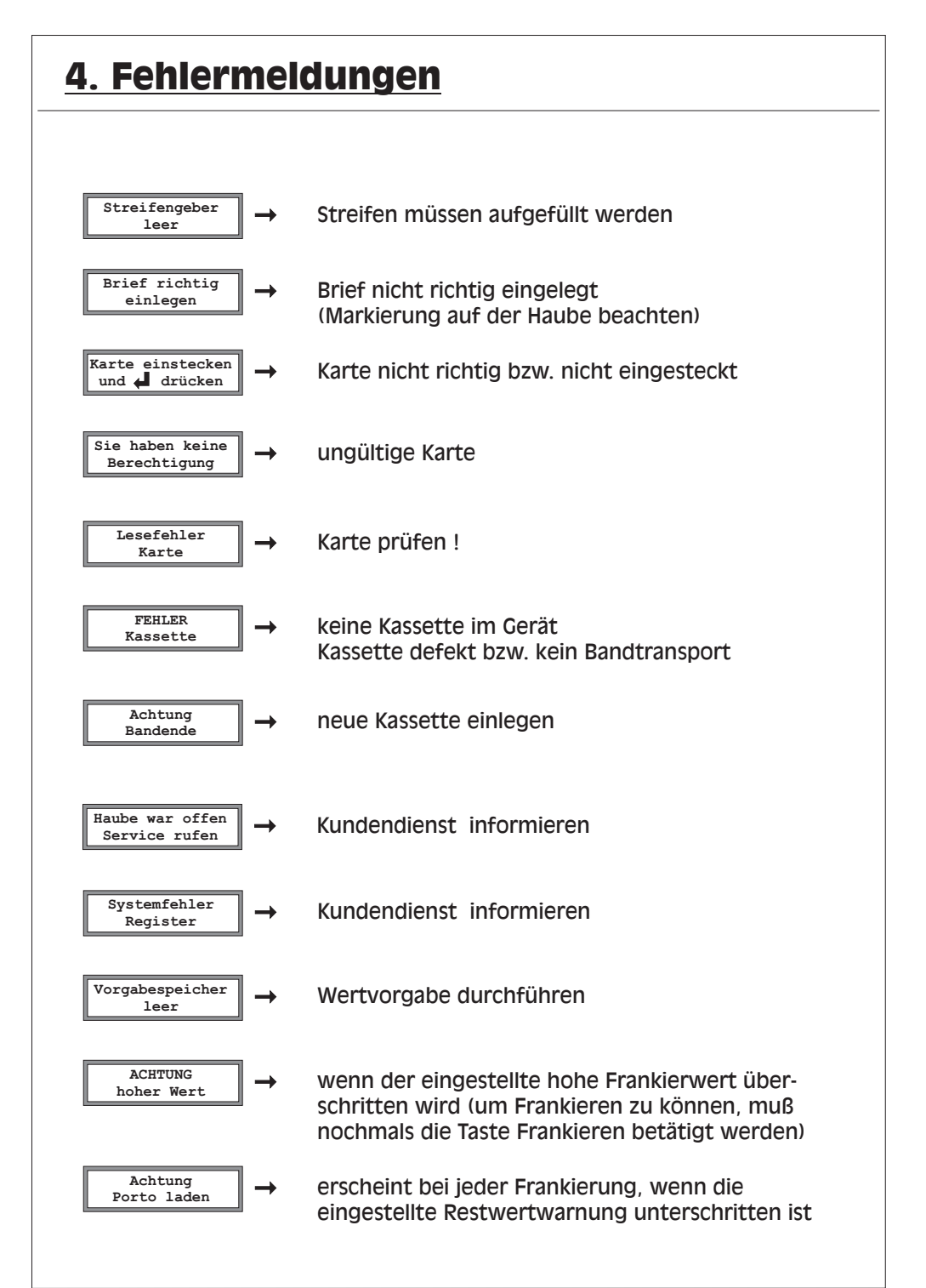

### 5. Telefonische Wertvorgabe

Für die Fernwertvorgabe muß das mitgelieferte Telefonkabel mit dem Telefonnetz verbunden sein (analoge Telefondose erforderlich).

Die Freistempelmaschine wählt den Zentralrechner automatisch an.

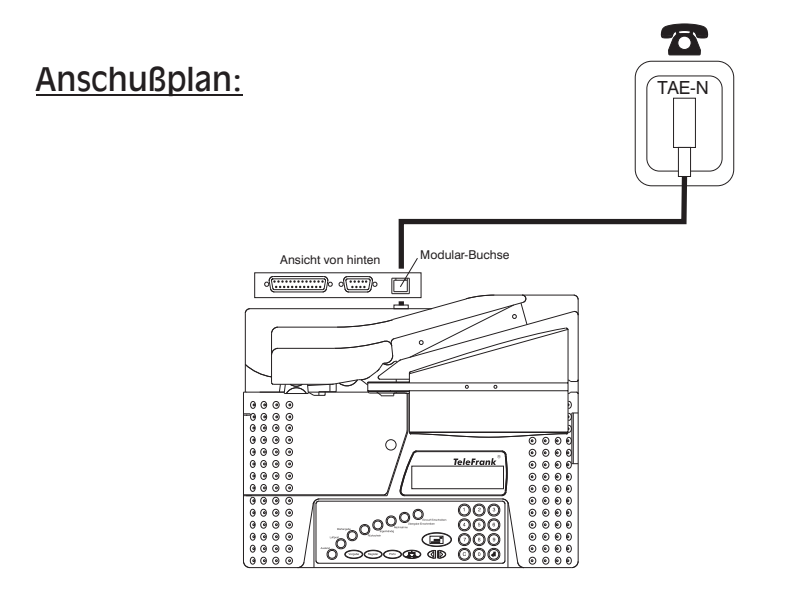

Notwendige Parameter für den Amtszugang und die Rufnummer des Rechenzentrums müssen vor der ersten Wertvorgabe vom Kundendienst einmalig programmiert werden. (spätere Änderungen sind jederzeit möglich)

Es können nur ganze 100,- Beträge bis zum Höchstbetrag des vereinbarten Kredits abgebucht werden.

| <u>5</u> . | 5.1. Durchführung                                                                                                    |                                   |  |
|------------|----------------------------------------------------------------------------------------------------|-----------------------------------|--|
|            |                                                                                                    |                                   |  |
|            | Gerät ist eingeschaltet<br>in der Anzeige steht Datum und Uhrzeit                                                            | 12:06<br>Di 12 Dez 2000           |  |
|            | Vorgabekarte für Fernwertvorgabe in den Kartenleser<br>einführen.                                                            |                                   |  |
|            | Taste Vorgabe drücken. In der Anzeige erscheint:                                                                             | Fernwertvorgabe<br>C= nein 📣 = ja |  |
|            | Taste drücken. In der Anzeige erscheint:                                                                                     | ABRUFBETRAG<br>eingeben:          |  |
|            | Mit den Zifferntasten den gewünschten Vorgabebetrag<br>eingeben. (nur ganze 100,- möglich)                                   |                                   |  |
|            | Eingegebenen Betrag mit der Taste bestätigen.                                                                                |                                   |  |
|            | In der Anzeige erscheint:                                                                                                    | Anwahl<br>Datenzentrum            |  |
|            |                                                                                                    |                                   |  |
|            | Nach Aufbau der Verbindung erscheint in der Anzeige:                                                                         | CONNECT 1200                      |  |
|            | Bei korrekter Wertvorgabe erscheint in der Anzeige:                                                                          | WERTVORGABE<br>korrekt beendet    |  |
|            | Eine weitere Wertvorgabe ist erst dann möglich, wenn der<br>abgerufene Betrag auf dem Fernwertvorgabekonto<br>gebucht wurde. |                                   |  |
|            | Zum Beenden beliebige Taste drücken und Vorgabekarte<br>aus dem Kartenleser entnehmen.                                       | 12:07<br>Di 12 Dez 2000           |  |
|            |                                                                                                    |                                   |  |
|            |                                                                                                    |                                   |  |

| 5.2. Fehlermeldungen |                                                                                                    |                                  |  |
|----------------------|----------------------------------------------------------------------------------------------------|----------------------------------|--|
|                      | Der angeforderte Wert ist zu hoch<br>oder Maschine ist gesperrt                                                             | Max Abrufbetrag:                 |  |
|                      | Das Modem konnte nicht richtig initialisiert werden.<br>Abbrechen und wiederholen. Maschine aus- und<br>wieder einschalten. | Fehler Modem<br>wiederholen      |  |
|                      | Fehler beim Verbindungsaufbau.<br>Abbrechen und wiederholen. Maschine aus- und<br>wieder einschalten.                       | Fehler Anwahl                    |  |
|                      | Allgemeine Zeitüberschreitung<br>Abbrechen und wiederholen. Maschine aus- und<br>wieder einschalten.                        | Timeout                          |  |
|                      | Allgemeine Verständigungsprobleme<br>Abbrechen und wiederholen. Maschine aus- und<br>wieder einschalten.                    | Fehler Transfer<br>wiederholen   |  |
|                      | Angeforderter Kredit fehlerhaft übertragen<br>Abbrechen und wiederholen. Maschine aus- und<br>wieder einschalten.           | Fehler Kredit<br>wiederholen     |  |
| fen                  | Falsche Zählerstände in Maschine !<br>Maschine ist irreversibel gesperrt                                                    | Fehler Register<br>Service rufen |  |
| Service ru           | Maschine wird vom Rechenzentrum nicht akzeptiert                                                                            | Maschine nicht<br>erkannt        |  |

### 6.Einstellfunktionen

Die folgenden Funktionen benötigen Sie für die tägliche Arbeit mit Ihrer Frankiermaschine nicht. Sie können jedoch mit einigen Funktionen die Maschine Ihren Wünschen entsprechend konfigurieren. Sie können z.B. auch Kostenstellen einrichten oder Gebühren aktualisieren.

Im einzelnen stehen Ihnen folgende Funktionen zur Verfügung:

### •Kalender und Uhr einstellen

- Hohen Frankierwert einstellen
- Restwertwarnung einstellen
- Tageszähler löschen
- Gebühren aktualisieren
- •Kopplung zum PC
- Wahlparameter einstellen
- •K-Nummer und Version anzeigen
- Chipkarte einlesen
- Portowerte vorübergehend speichern
- Versandarten

# 6.1. Kalender einstellen

Werkseitig sind aktuelles Datum und Uhrzeit eingestellt. Der interne Kalender berücksichtigt Schaltjahre automatisch. Die Umstellung von Sommerzeit auf Winterzeit erfolgt nicht automatisch. Zur Veränderung der werkseitigen Einstellung gehen Sie wie folgt vor.

| Gerät ist eingeschaltet<br>in der Anzeige steht Datum und Uhrzeit                               | 10:00<br>Di 12 Dez 2000    |
|-------------------------------------------------------------------------------------------------|----------------------------|
| Taste drücken. In der Anzeige erscheint:                                                        | Daten ändern               |
| Taste (1) drücken. In der Anzeige erscheint:                                                    | Zeit ändern<br>10:23       |
| An der Cursorposition mit den Zifferntasten die gewünschte Zeit eingeben und mit 🕢 bestätigen.  |                            |
| An der Cursorposition mit den Zifferntasten das gewünschte Datum eingeben und mit 🕢 bestätigen. | Datum ändern<br>03.02.2000 |
| Mit der Taste b den gewünschten Wochentag einstellen und mit d bestätigen.                      | Wochentag<br>Do            |
| Angezeigt werden die neuen Kalenderdaten                                                        | 10:23<br>Do 03 Feb 2000    |
|                                                                                                 |                            |
|                                                                                                 |                            |

## 6.2. Hohen Frankierwert einstellen

| Der hohe Frankierwert ist eine Warnung, um die irrtümliche Eingabe eines<br>viel zu hohen Frankierwertes zu vermeiden<br>Zur Veränderung der werkseitigen Einstellung gehen Sie wie folgt vor. |                                                                   |                                |  |
|----------------------------------------------------------------------------------------------------|-------------------------------------------------------------------|--------------------------------|--|
|                                                                                                    |                                                                   | 10:23                          |  |
|                                                                                                    | Gerät ist eingeschaltet<br>in der Anzeige steht Datum und Uhrzeit | Do 03 Feb 2000                 |  |
|                                                                                                    |                                                                   |                                |  |
|                                                                                                    | Taste drücken. In der Anzeige erscheint:                          | Daten ändern                   |  |
|                                                                                                    |                                                                   |                                |  |
|                                                                                                    | Taste 2 drücken. In der Anzeige erscheint:                        | Hoher Frankier-<br>wert: 10,00 |  |
|                                                                                                    | An der Cursorposition mit den Zifferntasten                       |                                |  |
|                                                                                                    | den gewünschten Wert eingeben und mit 🕢 bestätigen.               |                                |  |
|                                                                                                    | Angezeigt wird:                                                   | 10:23<br>Do 03 Feb 2000        |  |
|                                                                                                    |                                                                   |                                |  |

### 6.3. Restwertwarnung einstellen

Die Maschine warnt Sie falls ein bestimmter Portovorrat unterschritten wird.

Zur Veränderung der werkseitigen Einstellung gehen Sie wie folgt vor.

| Gerät ist eingeschaltet<br>in der Anzeige steht Datum und Uhrzeit                               | 10:23<br>Do 03 Feb 2000         |
|-------------------------------------------------------------------------------------------------|---------------------------------|
| Taste drücken. In der Anzeige erscheint:                                                        | Daten ändern                    |
| Taste 3 drücken. In der Anzeige erscheint:                                                      | Restwertwarnung<br>bei: 0100,00 |
| An der Cursorposition mit den Zifferntasten den gewünschten Wert eingeben und mit 🕢 bestätigen. |                                 |
| Angezeigt wird:                                                                                 | 10:23<br>Do 03 Feb 2000         |
|                                                                                                 |                                 |

# 6.4. Tageszähler löschen

Der Portoverbrauch und die Anzahl der Frankierungen werden zusätzlich zu den postalischen Registern in löschbaren Registern aufaddiert. Diese Register können bei Bedarf gelöscht werden.

| Gerät ist eingeschaltet<br>in der Anzeige steht Datum und Uhrzeit | 10:23<br>Do 03 Feb 2000        |
|-------------------------------------------------------------------|--------------------------------|
| Taste drücken. In der Anzeige erscheint:                          | Daten ändern                   |
| Taste (4) drücken. In der Anzeige erscheint:                      | Tageszähler<br>löschen? ↓ = ja |
| Taste Jöscht die Tageszähler.                                     |                                |
| Angezeigt wird:                                                   | 10:23<br>Do 03 Feb 2000        |
|                                                                   |                                |
|                                                                   |                                |
|                                                                   |                                |
|                                                                   |                                |
|                                                                   |                                |

### 6.5. Arbeiten mit Kostenstellen

An Ihrer Frankiermaschine lassen sich max. 10 Kostenstellen einrichten.

Die Verwaltung der Kostenstellen erfolgt über 4-stellige PIN-Nummern.

Zur Initialisierung einer Kostenstelle ist die Eingabe dieser PIN-Nummer erforderlich. Diese PIN ist pro Kostenstelle einmalig festzulegen. Jede Kostenstelle sollte eine andere PIN haben. Auch wenn Sie schon Kostenstellen eingerichtet haben, können Sie jederzeit weitere hinzufügen, solange nicht alle 10 Kostenstellen vergeben sind.

Sobald Kostenstellen eingerichtet sind, werden Sie nach jedem Einschalten der Maschine zur Eingabe einer PIN aufgefordert. Anhand der PIN erfolgt die Zuordnung zur entsprechenden Kostenstelle. Die aktive Kostenstelle wird angezeigt. Bis zum Ausschalten der Maschine werden alle Frankierungen auf diese Kostenstelle gebucht.

PIN eingeben

Bestätigen mit der Taste

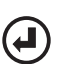

xx Kostenstellen PIN bitte:

Buchung auf Kostenstelle xx

Achtung ! Die bei der Initialisierung vergebenen PIN sind nicht überschreibbar. Bitte merken Sie sich unbedingt Ihre vergebenen PIN.

Auch wenn Sie keine Kostenstellen verwalten möchten, können Sie Ihre Maschine vor unerlaubter Benutzung schützen, indem Sie eine Kostenstelle einrichten. Jeder Zugang zur Maschine erfordert dann die Eingabe der vergebenen PIN.

| Aufrufen des Kostenstellen Programmes                                                                                            |                                   |
|----------------------------------------------------------------------------------------------------|-----------------------------------|
|                                                                                                    |                                   |
| Gerät ist eingeschaltet<br>in der Anzeige steht Datum und Uhrzeit                                                                | 12:06<br>Di 12 Dez 1999           |
| Taste drücken. In der Anzeige erscheint:                                                                                         | Daten ändern                      |
| Taste 5 drücken. In der Anzeige erscheint:                                                                                       | Kostenstellen<br>1=INI 2=ANZ 3=LO |
| Sie befinden sich jetzt im Kostenstellen-Progamm.<br>Sie können nun durch Auswahl über die Zifferntasten 1-3                     |                                   |
| 1         Kostenstellen neu einrichten                                                                                           |                                   |
| 2 Verbrauchtes Porto und Anzahl der<br>Frankierungen anzeigen oder ausdrucken                                                    |                                   |
| Cöschen der momentan auf der Kostenstelle gebuchten Werte                                                                        |                                   |
| mit der Taste C verlassen Sie das Programm.                                                                                      |                                   |
| Einrichten neuer Kostenstellen                                                                                                   |                                   |
|                                                                                                    | Neue Kostenst.<br>C=nein ₄= ja    |
| Nach Drücken der Taste  werden Sie zur Eingabe einer PIN aufgefordert.                                                           | 00 Kostenstellen<br>PIN bitte:    |
| Geben Sie jetzt über die Zifferntasten eine 4 stellige Zahl (PIN)<br>ein. Bitte merken Sie sich diese Zahl gut!                  |                                   |
| Die Anzeige informiert Sie über die Anzahl der vergebenen<br>Kostenstellen. Sie können jetzt weitere Kostenstellen<br>einrichten | 01 Kostenstellen<br>PIN bitte:    |
| dazu drücken Sie die Taste 🕢                                                                                                    |                                   |
| Mit der Taste C beenden Sie die Einrichtung und gelangen in das Verwaltungsprogramm zurück.                                      |                                   |

| Anzeigen der Kostenstellen-Werte                                                                                                    |                                                                         |
|----------------------------------------------------------------------------------------------------|-------------------------------------------------------------------------|
| Geben Sie jetzt über die Zifferntasten die bei der<br>Initialisierung vergebene PIN ein. Damit wird die<br>entsprechende Kostenstelle ausgewählt.<br>Angezeigt werden Portoverbrauch und Anzahl der<br>Frankierungen der ausgewählten Kostenstelle. | <pre>xx Kostenstellen PIN bitte: Wert 00000005,18 Menge 000000008</pre> |
| Mit der Taste können Sie die Werte ausdrucken.                                                                                                    |                                                                         |
| Mit der Taste C beenden Sie die Anzeige der Werte und gelangen in das Verwaltungsprogramm zurück.                                                                                                    |                                                                         |
| Löschen der Kostenstellen-Werte                                                                                                    |                                                                         |
| Geben Sie jetzt über die Zifferntasten die bei der<br>Initialisierung vergebene PIN ein. Damit wird die<br>entsprechende Kostenstelle ausgewählt.                                                                                                   | xx Kostenstellen<br>PIN bitte:                                          |
| Portoverbrauch und Anzahl der Frankierungen<br>der ausgewählten Kostenstelle werden gelöscht.<br>Es wird automatisch in das Verwaltungsprogramm<br>gesprungen.                                                                                      |                                                                         |

## 6.6. Gebührentafel aktualisieren

Die Maschine hat Platz für zwei Gebührentafeln. Bei anstehenden Änderungen der Gebühren kann die neue Gebührenordnung zu einem beliebigen Zeitpunkt eingelesen werden. Am Tag des Inkrafttretens der neuen Gebühren können Sie die eingelesenen und bis dahin nicht benutzten neuen Gebühren freigeben.

| Gerät ist eingeschaltet<br>in der Anzeige steht Datum und Uhrzeit | 10:23<br>Do 03 Feb 2000                  |
|-------------------------------------------------------------------|------------------------------------------|
|                                                                   |                                          |
| Taste drücken. In der Anzeige erscheint:                          | Daten ändern                             |
|                                                                   |                                          |
| Taste 6 drücken. In der Anzeige erscheint:                        | Neue Gebühren ?<br>C= nein <b>↓</b> = ja |
| Taste 🕢 aktualisiert die neuen Gebühren                           |                                          |
|                                                                   | 10.00                                    |
| Angezeigt wird:                                                   | 10:23<br>Do 03 Feb 2000                  |
|                                                                   |                                          |
|                                                                   |                                          |

## 6.7. Anschluss an PC

Die Maschine ist für die Kopplung mit einem PC vorbereitet. Z.Zt. ist diese Funktion dem technischen Service vorbehalten. Für evtl. spätere Anwendungen wird hier die prinzipielle Bedienung beschrieben.

| Gerät ist eingeschaltet<br>in der Anzeige steht Datum und Uhrzeit | 10:23<br>Do 03 Feb 2000                   |
|-------------------------------------------------------------------|-------------------------------------------|
| Taste drücken. In der Anzeige erscheint:                          | Daten ändern                              |
| Taste (7) drücken. In der Anzeige erscheint:                      | Anschluss an PC?<br>C= nein <b>↓</b> = ja |
| Die weitere Funktion wird durch die Software im PC<br>bestimmt.   |                                           |

| 6.8. Einstellung der Wahlparameter                                                                                                |                                     |  |  |
|----------------------------------------------------------------------------------------------------|-------------------------------------|--|--|
| Gerät ist eingeschaltet<br>in der Anzeige steht Datum und Uhrzeit                                                                 | 10:00<br>Di 12 Dez 2000             |  |  |
| Taste drücken. In der Anzeige erscheint:                                                                                          | Daten ändern                        |  |  |
| Taste 8 drücken. In der Anzeige erscheint:                                                                                        | Wahlparameter ?<br>C= nein ∉ = ja   |  |  |
| Weiter mit                                                                                                    |                                     |  |  |
| Soll auf Freizeichen gewartet werden (1) eingeben.                                                                                | warten auf FZ<br>1= ja 2= nein      |  |  |
| In der Anzeige erscheint:<br>Wahlverfahren einstellen. Taste 1 oder 2                                                             | 1=Tonwahl<br>2=Pulswahl             |  |  |
| Vorwahl für Amtsholung. Vorwahl eingeben und mit 🕢 bestätigen.                                                                    | Amtsholung:                         |  |  |
| In der Anzeige erscheint:<br>(1) Wenn nach der Vorwahl auf Freizeichen gewartet<br>werden soll. Sonst weiter mit beliebiger Taste | 1=nach AH warten<br>auf Freizeichen |  |  |
| Rufnummern eingeben und mit der Taste 🕢 bestätigen.                                                                               | Nr. TEFRA-DZ:                       |  |  |
| Rufnummer Datenzentrum: 03681308178                                                                                               |                                     |  |  |
|                                                                                                    | Nr. SERVICE:                        |  |  |
| In der Anzeige erscheint:                                                                                                    | 10:03<br>Di 12 Dez 2000             |  |  |
|                                                                                                    |                                     |  |  |

# 6.9. K-Nummer und Version anzeigen

Sie können die aktuelle Version sowie die Maschinen-Nr. (K-Nummer) Ihrer Maschine abfragen.

| Gerät ist eingeschaltet<br>in der Anzeige steht Datum und Uhrzeit | 10:23<br>Do 03 Feb 2000         |
|-------------------------------------------------------------------|---------------------------------|
| Taste drücken. In der Anzeige erscheint:                          | Daten ändern                    |
| Taste 9 drücken. In der Anzeige erscheint:                        | VARIO K400000<br>V1.02 06/04/00 |
| Weiter mit                                                        |                                 |
| Angezeigt wird:                                                   | 10:23<br>Do 03 Feb 2000         |
|                                                                   |                                 |
|                                                                   |                                 |
|                                                                   |                                 |
|                                                                   |                                 |
|                                                                   |                                 |

# 6.10. Chipkarte einlesen

Die Chipkarte stellt einen Weg der Kommunikation der Frankiermaschine mit der "Aussenwelt" dar. So lassen sich z.B. Klischees oder Gebühren mit einer Chipkarte in die Maschine lesen. Zum Einlesen gehen Sie bitte wie folgt vor.

| in der Anzeige                   | steht Datum und Uhrzeit                                    | 10:23<br>Do 03 Feb 20 |
|----------------------------------|------------------------------------------------------------|-----------------------|
| Taste                            | drücken. In der Anzeige erscheint:                         | Daten ändern          |
| Taste ()                         | drücken.                                                   |                       |
| Das weitere Ve<br>eingelesenen K | rhalten der Frankiermaschine ist von der<br>arte abhängig. |                       |
|                                  |                                                            |                       |
|                                  |                                                            |                       |

# 6.11. Portowerte vorübergehend speichern

Soll der angezeigte Portowert vorübergehend gespeichert werden,

ist vor dem Drücken der Taste 🖃 die Taste 📣 zu drücken.

Diese Einstellung kann mit (C) gelöscht werden.

# 6.12. Versandarten

Das Versandartenklischee wird von der Maschine automatisch entsprechend der gewünschten Sendungsart zugeschaltet.

Wird das Porto manuell eingegeben, können die Versandartenklischee's mit ranuell zugeschaltet werden.

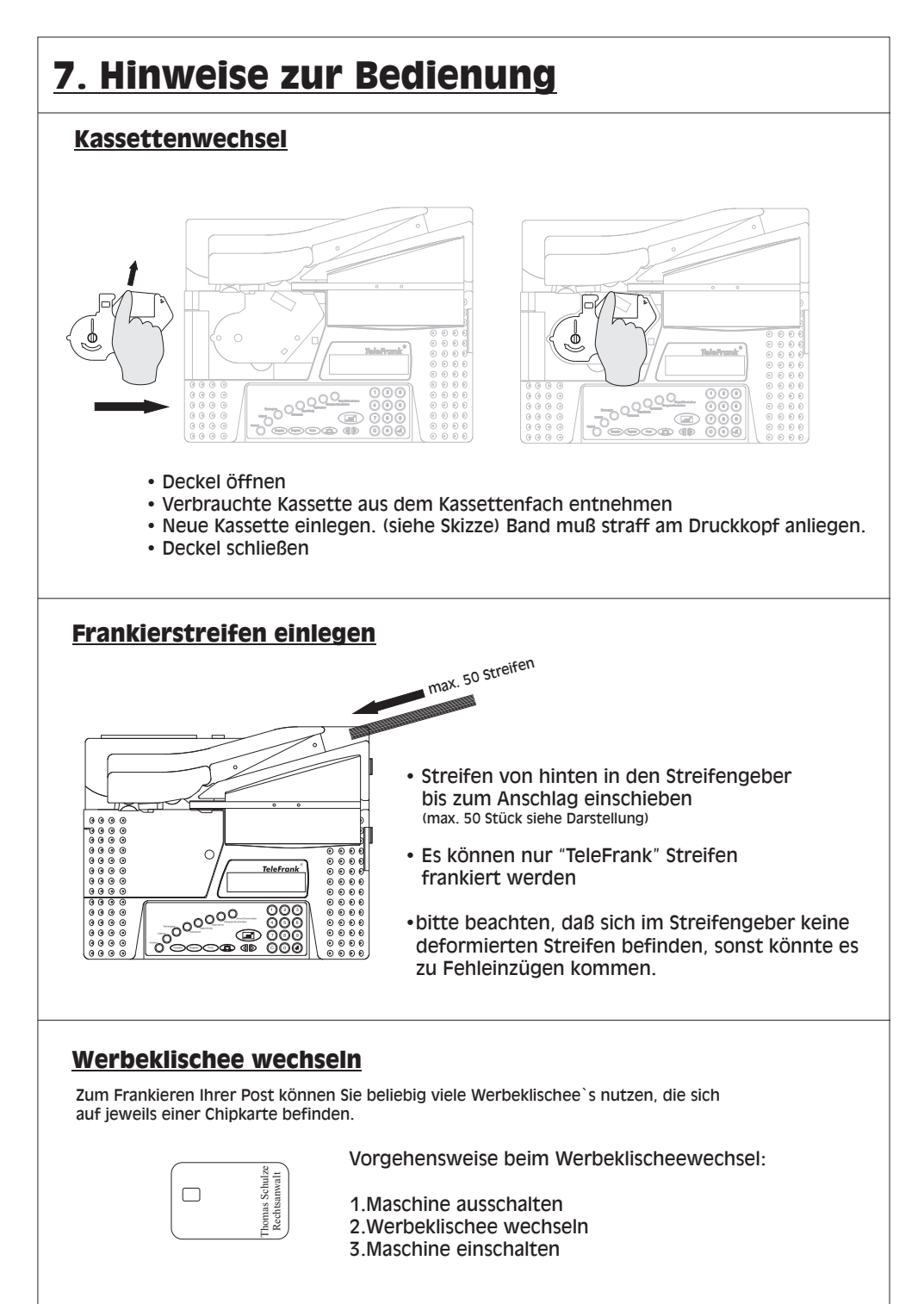

### 8. Pflege und Wartung

Ihre Frankiermaschine wurde mit großer Sorgfalt entworfen und hergestellt und sollte auch mit Sorgfalt behandelt werden. Wenn sie die folgenden aufgeführten Vorschläge beachten, verhindern Sie, daß die Garantie vorzeitig erlischt, und Sie werden noch über Jahre viel Freude an Ihrem Produkt haben.

Beachten Sie folgende Hinweise bei der Verwendung der Frankiermaschine

- Bewahren Sie die Frankiermaschine an einem trockenen Ort auf.
- Verwenden oder bewahren Sie die Frankiermaschine nicht in staubigen oder schmutzigen Umgebungen. Es könnten bewegliche Teile zerstört werden.
- Bewahren Sie die Frankiermaschine nicht in heißen Umgebungen auf. Hohe Temperaturen können die Lebensdauer elektronischer Geräte verkürzen und bestimmte Kunststoffe verformen oder zum Schmelzen bringen.
- Versuchen Sie nicht die Frankiermaschine zu öffnen.
- •Lassen Sie das Produkt nicht fallen, setzen Sie es keinen Schlägen oder Stößen aus und schütteln Sie es nicht. Durch solch eine grobe Behandlung kann es zu Schäden innerhalb des Gerätes kommen.
- Verwenden Sie nur vom Hersteller zugelassenes Zubehör.

# 9. Stichwortverzeichnis

#### A

| Arbeiten mit Kosten | stellen17  |
|---------------------|------------|
| Anschlußlan tel. W  | ertvogabe9 |
| Anschluß an PC      |            |

#### <u>C</u>

| Chipkarte einlesen24 | 4 |
|----------------------|---|
| Cursortasten         | 5 |

#### <u>D</u>

| Datum einstellen  |               |
|-------------------|---------------|
| Durchführung tel. | Wertvorgabe10 |

### E

| Einstellfunk | tionen       | 12 |
|--------------|--------------|----|
| Einstellung  | Wahlparamter | 22 |

### F

| Fehlermeldunge   | n        | 8/11 |
|------------------|----------|------|
| Funktionsübersi  | cht      | 2    |
| Frankieren von   | Briefen  | 3    |
| Frankieren von   | Streifen | 3    |
| Frankierstreifen | einlegen | 26   |

#### <u>G</u>

Gebührentafel aktualisieren......20

#### H

| Hohen Frankierwert einstellen | 14 |
|-------------------------------|----|
| Hinweise zur Bedienung        | 26 |

#### <u>K</u>

| Kalender einstellen | 13 |
|---------------------|----|
| Kassette wechseln   | 26 |
| Kurzbedienung       | 3  |
| Kostenstellen       | 17 |
| Klischee wechseln   | 26 |
| K-Nr.anzeigen       | 23 |
|                     |    |

#### P

| Porto  | nachla  | den                   | 8  |
|--------|---------|-----------------------|----|
| PC     |         |                       | 21 |
| Pflege | und     | Wartung               | 27 |
| Porto  | einst   | tellen                | 4  |
| Portow | erte vo | rübergehend speichern | 25 |

#### <u>R</u>

| Restwertwarnung einstellen | 15 |
|----------------------------|----|
| Register                   | .4 |

#### <u>S</u>

#### T

| Tastenfeldfunktionen     | 4 |
|--------------------------|---|
| Tageszähler löschen      |   |
| Telefonische Wertvorgabe | 9 |
| Tastenfeldübersicht      | 2 |
| Taste "C"                | 6 |
| Taste "ENTER"            | 6 |

#### <u>U</u>

```
Uhr einstellen.....13
```

#### V

| Version anzeigen | .23 |
|------------------|-----|
| Versandarten     | .25 |

#### W

| Wahlparameter einstellen | 22 |
|--------------------------|----|
| Werbeklischee wechseln   | 26 |

#### Z

| Zählerstände   | 1 |
|----------------|---|
| Zuschlagtasten | 7 |